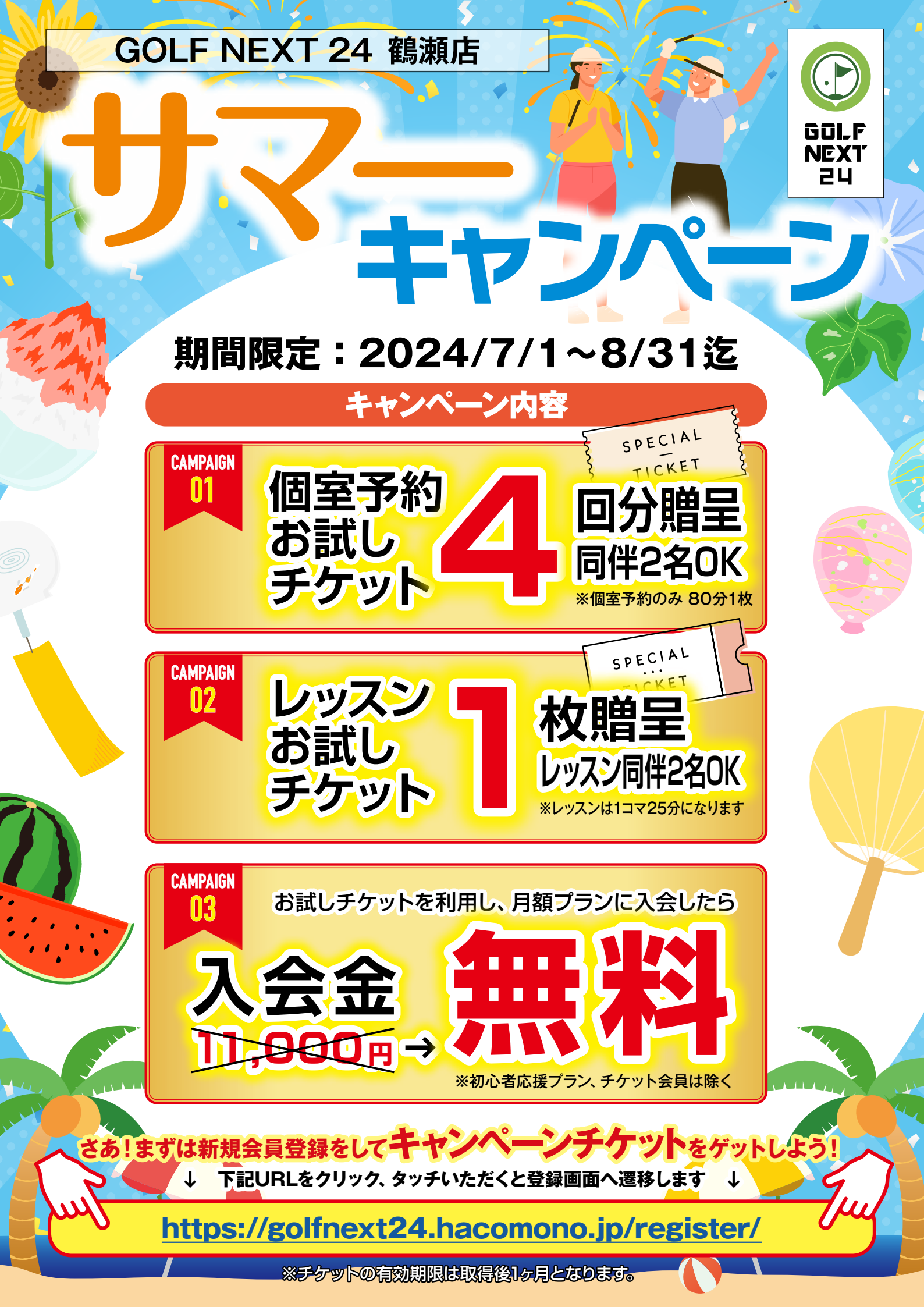

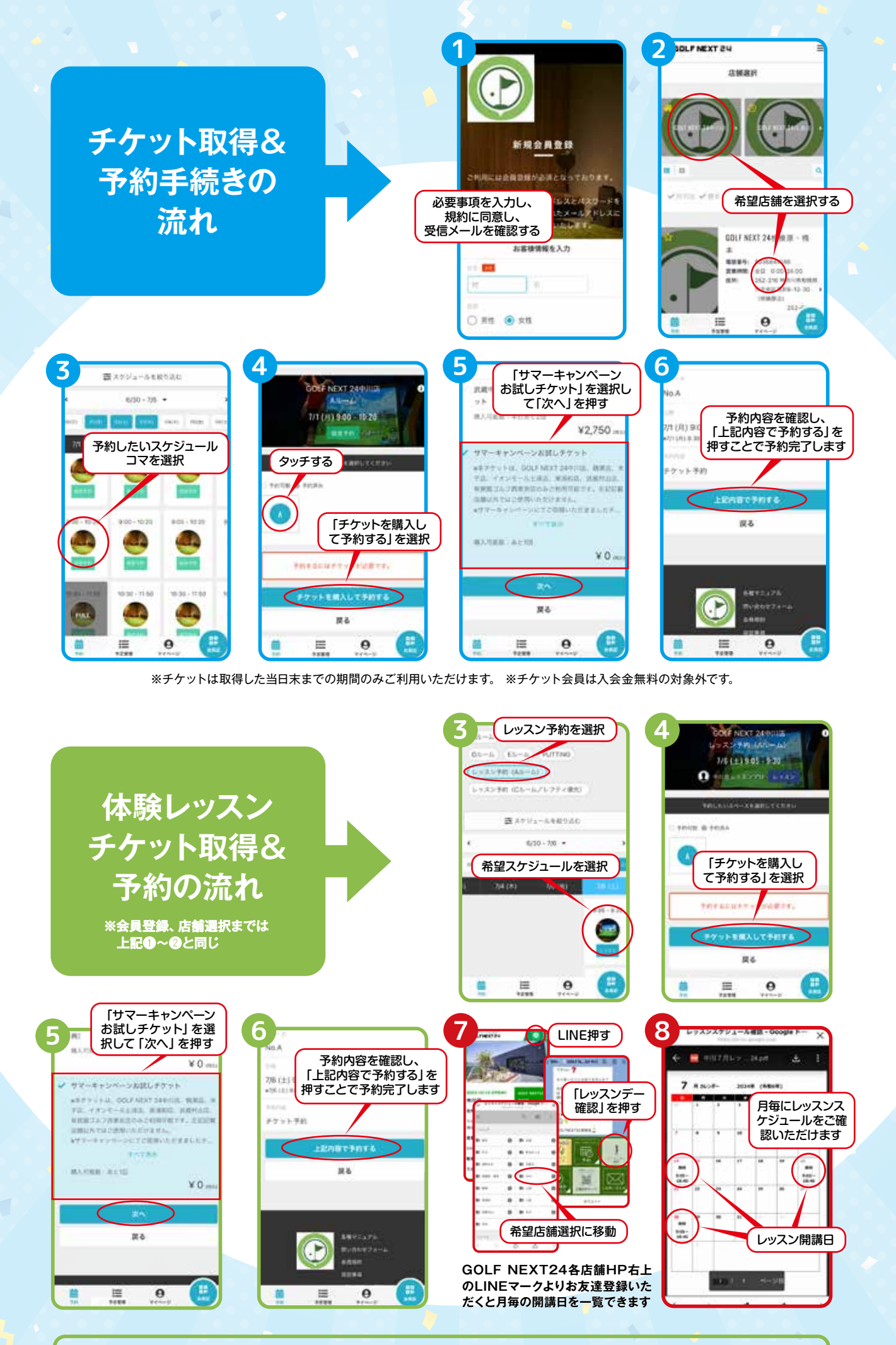

予約手続き完了しますと、①施設の入館方法 ②施設利用案内のURLリンクを送付いたしますので、そちらをご確認いただき、ご利用願います。また、施設内にもマニュアルや説明動画のQRコード等がございますので、そちらをご確認いただくことで、お楽しみいただけます。